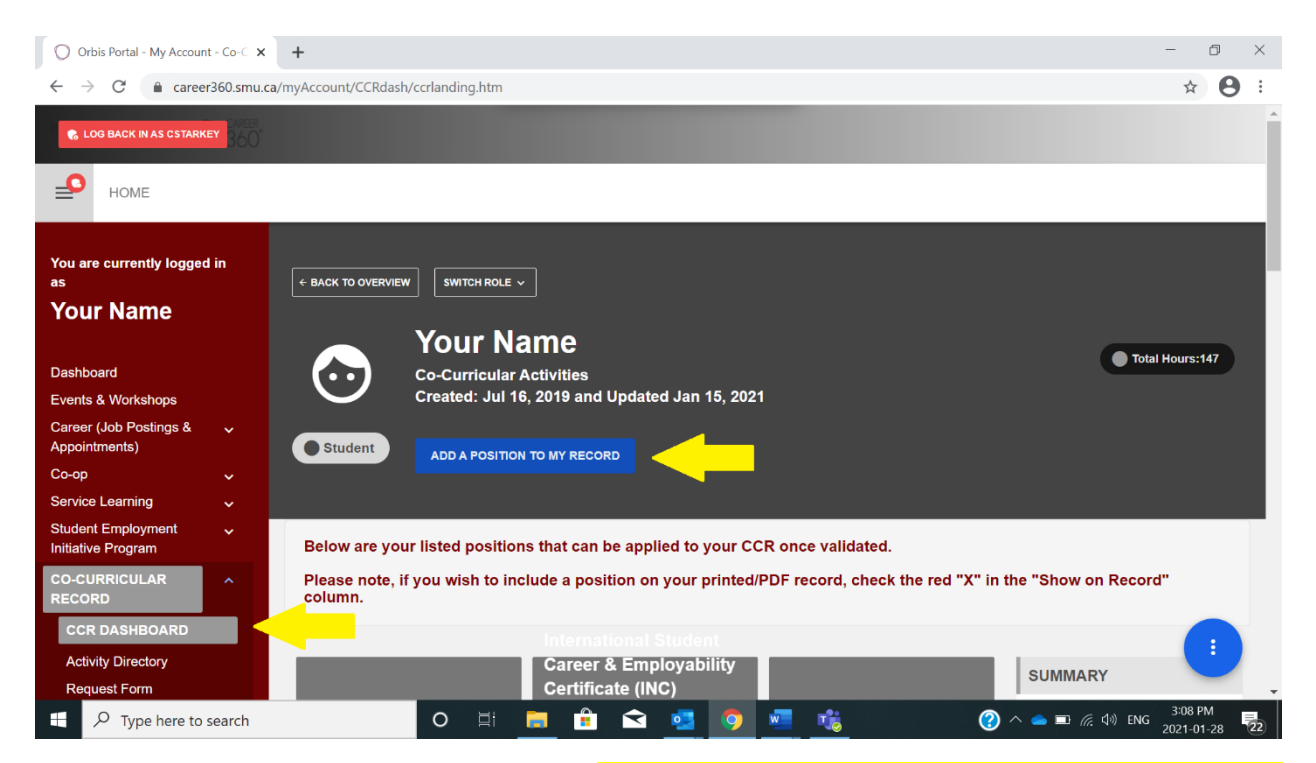

## Select the blue "Add Position to My Record" button

| Orbis Portal - My Account - Co-C                  | +                                    |                                                                    |                                                                      | - 0 ×                                 |
|---------------------------------------------------|--------------------------------------|--------------------------------------------------------------------|----------------------------------------------------------------------|---------------------------------------|
| $\leftrightarrow$ $\rightarrow$ C $reer360.smu.c$ | a/myAccount/CCRdash/ccrlanding.htm   |                                                                    |                                                                      | ☆ 🖰 :                                 |
| C LOG BACK IN AS CSTARKEY                         |                                      |                                                                    |                                                                      |                                       |
| НОМЕ                                              |                                      |                                                                    |                                                                      |                                       |
| You are currently logged in as                    | Quick Position Search                |                                                                    |                                                                      | Back to My Co-Curricular Record       |
| Your Name                                         | You can search for an activity or po | osition by typing in the name. Search starts once<br>Select one to | you have typed in at least 3 letters/numbers and wi view the detail. | Il display the most relevant results. |
| Dashboard                                         |                                      | Activity or I                                                      | Position Name                                                        |                                       |
| Events & Workshops                                |                                      |                                                                    |                                                                      |                                       |
| Career (Job Postings & 🗸<br>Appointments)         |                                      |                                                                    |                                                                      |                                       |
| Co-op 🗸 🗸                                         | Navigate through the selection box   | tes to narrow down your results.                                   |                                                                      |                                       |
| Service Learning                                  |                                      |                                                                    |                                                                      |                                       |
| Student Employment                                | Period                               | Category                                                           | Organization                                                         | Activity                              |
| Co-Curricular Record                              | 2019-2020                            | Awards ^                                                           | <b>^</b>                                                             | ^                                     |
| Student Resources                                 |                                      | Professional and Personal Deve<br>Sports                           |                                                                      |                                       |
| Programs & Awards                                 |                                      | Student Societies<br>Volunteer                                     |                                                                      | -                                     |
| Type here to search                               | O ⊟i                                 | 💼 🔒 🕿 🧕 🧕                                                          | 🗾 🤹 🛷 🛛 🕐 ^                                                          | ▲ ■ 🥂 🕸 ENG 3:14 PM 2021-01-28        |

Search by typing in the activity/position name Or search by navigating through the selection boxes

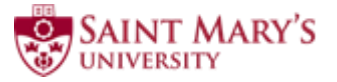

|                                                          | 1300.3inu.ca) | myAccount                  | (Certaining.htm                          | Logged in as Your Name                                                                                                   | -                                                       |                                                                                     |                                               | A O                                                                                  |
|----------------------------------------------------------|---------------|----------------------------|------------------------------------------|----------------------------------------------------------------------------------------------------|---------------------------------------------------------|-------------------------------------------------------------------------------------|-----------------------------------------------|--------------------------------------------------------------------------------------|
| You are currently logged<br>is<br>Your Name              | d in          | Period<br>2019-2<br>2020-2 | 1020                                     | Category<br>Awards<br>Leadership<br>Professional and Personal Deve<br>Soorts                                             | Organizati<br>Atlantic<br>Atlantic<br>Canadia<br>CIPS N | on<br>Schools of Business (A: *<br>Water Network<br>an Roots Exchange<br>ova Scotia | Activity<br>Internation<br>Residen<br>The Cou | onal Student Career & I *<br><mark>ce Life - Residence Co</mark><br>Inselling Center |
| ashboard<br>vents & Workshops<br>areer (Job Postings &   |               | ļ                          | Student Societies<br>Volunteer           | Ross Farm Museum<br>Saint Mary's University<br>Saint Mary's University<br>Science Atlantic<br>ToastMasters International |                                                         |                                                                                     |                                               |                                                                                      |
| o-op<br>ervice Learning                                  | ž             | Positio                    | ons Found: (22)                          |                                                                                                    |                                                         |                                                                                     | _                                             |                                                                                      |
| udent Employment<br>itiative Program                     | ~             | Period                     | Activity                                 | Position                                                                                                    | Position<br>Status                                      | Student<br>Visibility                                                               | -                                             | -                                                                                    |
| -Curricular Record<br>udent Resources<br>ograms & Awards | ~             | 2020-<br>2021              | Residence Life - Residence<br>Committees | Chair: Big 3 Committee                                                                                                   | Approved                                                | Active                                                                              | w Position<br>Add to                          | Add to record                                                                        |
|                                                          |               | 2020-<br>2021              | Residence Life - Residence<br>Committees | Co-Chair: Big 3 Committee                                                                                                | Approved                                                | Active                                                                              | w Position<br>Add to                          | Add to record shortlist                                                              |
| script:void(0);                                          |               | 2020                       | Pasidanca Life Desidence                 | Member: Big 2 Committee                                                                                                  | Approved                                                | Activo                                                                              |                                               |                                                                                      |

Select "View Position" or "Add to Record"

| O Orbis Portal - My Account                                       | Orbis Portal - My Account - Co-C x +                                             |                                      |                                                                                                    |                                                          |                                                                |                      | - 0                  | $\times$ |
|-------------------------------------------------------------------|----------------------------------------------------------------------------------|--------------------------------------|----------------------------------------------------------------------------------------------------|----------------------------------------------------------|----------------------------------------------------------------|----------------------|----------------------|----------|
| $\leftrightarrow$ $\rightarrow$ C $$ caree                        | $\leftarrow \rightarrow C$ (h career360.smu.ca/myAccount/CCRdash/ccrlanding.htm) |                                      |                                                                                                    |                                                          |                                                                |                      |                      | ) :      |
| C LOG BACK IN AS CSTARK                                           | EY 360"                                                                          |                                      |                                                                                                    |                                                          |                                                                |                      |                      | •        |
| Номе                                                              |                                                                                  |                                      |                                                                                                    |                                                          |                                                                |                      |                      |          |
| You are currently logged<br>as                                    | d in                                                                             | Position - Big 3 C<br>Residence Life | ommittee Rep of the Year -                                                                                                    | < Back                                                   | to Add Position to My Record                                   | Back to My Co-Currie | ular Record          |          |
| Your Name                                                         |                                                                                  | Position Info                        |                                                                                                    |                                                          | Anticipated Competencies                                       |                      |                      |          |
| Dashboard                                                         |                                                                                  | Time Period :<br>Category :          | 2020-2021<br>Awards                                                                                                    |                                                          | Accountability                                                 |                      |                      |          |
| Events & Workshops                                                |                                                                                  | Organization :                       | Saint Mary's University                                                                                                    |                                                          | Adaptability     Budgeting                                     |                      |                      |          |
| Career (Job Postings &<br>Appointments)                           |                                                                                  | Position Details                     |                                                                                                    |                                                          | Build Capacity     Collaboration                               |                      |                      |          |
| Со-ор                                                             |                                                                                  | Position Title                       | Big 3 Committee Rep of the Year                                                                                                    |                                                          | Complex Problem Solvin                                         | g                    |                      |          |
| Service Learning<br>Student Employment                            | ×<br>×                                                                           | Avg. Weekly Time<br>Commitment       |                                                                                                    |                                                          | Coordinating     Cross-Cultural Collaborat     Decision Making | tion                 |                      |          |
| Initiative Program                                                |                                                                                  | Include in Experience<br>Catalogue?  | Yes                                                                                                    |                                                          | Design Thinking +25 more                                       |                      |                      |          |
| RECORD                                                            |                                                                                  | Position Description                 | A member of the committee who has shown exemplary commitmer<br>and motivation to their work. A great team player who can always b<br>counted on to achieve results needed | ent<br>be                                                |                                                                |                      |                      |          |
| Activity Directory Position Requirements & Additional Information |                                                                                  |                                      |                                                                                                    | Add Position To My Co-Curricular Record Add to shortlist |                                                                |                      |                      |          |
| Type here to                                                      | search                                                                           | Include Contact Information          | ) H 👝 🔒 🗠 🥶 🧑 💻                                                                                                    | -                                                        | <i>ब</i> 💽 🕐 ^                                                 | 📥 🖭 🧖 🕼 ENG 2        | 3:27 PM<br>021-01-28 | 22       |

If select View Position, you can add the position by selecting the blue button

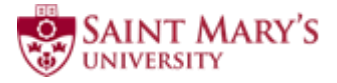

## How to Add a Position to Your CCR

| O Orbis Portal - My Account                  | it - Co-C 🗙                                               | +                                                                          |                         |                         |                  |   |                 | -                  | Ø        | ×  |
|----------------------------------------------|-----------------------------------------------------------|----------------------------------------------------------------------------|-------------------------|-------------------------|------------------|---|-----------------|--------------------|----------|----|
| $\leftrightarrow$ $\rightarrow$ $C$ $$ caree | ← → C 🔒 career360.smu.ca/myAccount/CCRdash/ccrlanding.htm |                                                                            |                         |                         |                  |   |                 | $\dot{\omega}$     | θ        | :  |
| 🐔 LOG BACK IN AS CSTARK                      | EY 360                                                    |                                                                            |                         |                         |                  |   |                 |                    |          | ^  |
| Номе                                         |                                                           |                                                                            |                         |                         |                  |   |                 |                    |          | 1  |
| You are currently logged<br>as               | d in                                                      | You have multiple roles. Select below to se<br>Validator Role Student Role | witch to a different re | ole:                    |                  |   |                 |                    |          |    |
| Your Name                                    |                                                           | Record Position Details: Ye                                                | our Name                |                         |                  |   |                 | < Ove              | rview    |    |
| Dashboard                                    |                                                           | Position:                                                                  |                         | Chair: Big 3 Committee  | e                |   |                 |                    |          |    |
| Events & Workshops                           |                                                           | Activity:                                                                  |                         | Residence Life - Resid  | ence Committees  |   |                 |                    |          |    |
| Career (Job Postings &<br>Appointments)      | ~                                                         | Record Position Status:                                                    |                         | Pending                 |                  |   |                 |                    |          |    |
| Со-ор                                        | ~                                                         | Category:                                                                  |                         | Professional and Perso  | onal Development |   |                 |                    |          |    |
| Service Learning                             | ~                                                         | Organization:                                                              |                         | Saint Mary's University | 1                |   |                 |                    |          |    |
| Student Employment<br>Initiative Program     | ~                                                         | Time Period:                                                               |                         | 2020-2021               |                  |   |                 |                    |          |    |
| CO-CURRICULAR<br>RECORD                      | ^                                                         | Update Record Position                                                     |                         |                         |                  |   |                 |                    |          |    |
| CCR DASHBOARD                                |                                                           | Add Reflection                                                             |                         |                         |                  |   |                 |                    |          |    |
| Activity Directory                           |                                                           |                                                                            |                         |                         |                  |   |                 |                    |          |    |
| Request Form                                 |                                                           | COMPETENCIES                                                               |                         |                         |                  |   |                 |                    |          | -  |
| Type here to                                 | search                                                    | O 🗏 I                                                                      | <u> </u>                | i 🧧 🧿 I                 | viii 👘           | Ø | 🕜 ^ 📥 📼 🌈 🕬 ENG | 3:17 PM<br>2021-01 | M<br>-28 | 22 |

Complete the 3-question reflection (\*Note: this must be completed to show on official CCR)

| Orbis Portal - My Account -                   | Co-∈ x +                                          | - 0 ×                        |
|-----------------------------------------------|---------------------------------------------------|------------------------------|
| $\leftrightarrow$ $\rightarrow$ C $$ career36 | 60.smu.ca/myAccount/CCRdash/ccrlanding.htm        | ☆ 🔒 :                        |
| C LOG BACK IN AS CSTARKEY                     | After<br>360                                      | •                            |
| Номе                                          |                                                   |                              |
| You are currently logged in as                | n Update Record Position                          |                              |
| Your Name                                     | Add Reflection                                    |                              |
| Dashboard<br>Events & Workshops               | COMPETENCIES                                      |                              |
| Career (Job Postings &<br>Appointments)       | Competencies (suggested competencies are in bold) |                              |
| Co-op                                         | Vinselected Competencies                          |                              |
| Student Employment<br>Initiative Program      | Collaboration                                     |                              |
| CO-CURRICULAR<br>RECORD                       | Achieved<br>Not Achieved<br>Not Achieved          |                              |
| CCR DASHBOARD<br>Activity Directory           | Goal Setting                                      |                              |
| Type here to sea                              | arch O H 📃 🔒 < 💁 💿 🚛 🐝 🐠 🕐 ^ 🛥 🕫 40               | 3:18 PM<br>ENG 2021-01-28 22 |

Enter Competencies you learned (\*Note: this must be completed to show on official CCR)

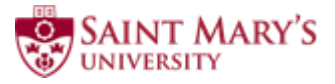

| Orbis Portal - My Account                              |                                                                                                    | - 0                   | ×   |
|--------------------------------------------------------|----------------------------------------------------------------------------------------------------|-----------------------|-----|
| $\leftrightarrow$ $\rightarrow$ C $\triangleq$ career3 | 50.smu.ca/myAccount/CCRdash/ccrlanding.htm                                                          | ☆ 8                   | ) E |
| Номе                                                   | Logged in as Your Name                                                                              |                       | *   |
|                                                        | select V                                                                                            |                       |     |
| You are currently logged i as                          | Managing Conflict⊠                                                                                  |                       |     |
| Your Name                                              | select v                                                                                            |                       |     |
| Dashboard                                              | Strategic Thinking                                                                                  |                       |     |
| Events & Workshops                                     | select V                                                                                            |                       |     |
| Career (Job Postings &<br>Appointments)                | ·                                                                                                   |                       |     |
| Со-ор                                                  | ✓ Save Changes                                                                                      |                       |     |
| Service Learning                                       | v 1                                                                                                 |                       | _   |
| Student Employment<br>Initiative Program               | Y TIME ENTRY                                                                                        |                       |     |
| CO-CURRICULAR<br>RECORD                                | O hours logged                                                                                      |                       |     |
| CCR DASHBOARD                                          | Edit                                                                                                |                       |     |
| Activity Directory                                     |                                                                                                    |                       | _   |
| Request Form                                           |                                                                                                    |                       |     |
| CCR Appointments                                       | @ 2021 Orbis Communications Inc Orbis Career / Co-op Portal Professional Outcome MyAccount   Log Oi | ut_                   |     |
| Student Resources                                      |                                                                                                    |                       | Ŧ   |
| Type here to se                                        | arch 🛛 🖾 📻 🚖 😒 🧕 🦉 🦓 🖉 🕐 🗠 📼 🦟 🕸 ENG                                                                | 3:19 PM<br>2021-01-28 | 22  |

Add hours (\*Note: You must have a minimum of 10 participation hours for it to appear on your official CCR, except for "Awards and Certificates")

| Orbis Portal - My Accou                     | int - Co-C 🗙  | +                                                                                                   |                                                       | 0      | - 0                   | ×   |
|---------------------------------------------|---------------|----------------------------------------------------------------------------------------------------|-------------------------------------------------------|--------|-----------------------|-----|
| $\leftrightarrow$ $\rightarrow$ $C$ $$ care | er360.smu.ca/ | myAccount/CCRdash/ccrlanding.htm                                                                    |                                                       |        | ☆                     | : C |
| C LOG BACK IN AS CSTAR                      | KEY B60       |                                                                                                    |                                                       |        |                       | A   |
| Номе                                        |               |                                                                                                    |                                                       |        |                       | - 1 |
| You are currently logge<br>as<br>Your Name  | ed in         | You have multiple roles. Select below to switch to a different role:<br>Validator Role Student Role |                                                       |        |                       |     |
|                                             |               | Record Position Details: Your Name                                                                  |                                                       |        | < Overvie             | :W  |
| Dashboard                                   |               | Position:                                                                                           | Board Member                                          |        |                       |     |
| Events & Workshops                          |               | Activity:                                                                                           | Saint Mary's University Student's Association (SMUSA) |        |                       |     |
| Career Appointments                         | ~             | Record Position Status:                                                                             | Approved (validated by Mimi O'Handley on Apr 1, 2020) |        |                       |     |
| Job Postings                                | ~             | Category                                                                                            | Leadership                                            |        |                       |     |
| Со-ор                                       | ~             | Organization:                                                                                       | Saint Mary's University                               |        |                       |     |
| Service Learning                            | ~             | Time Period:                                                                                        | 2019-2020                                             |        |                       |     |
| Student Employment<br>Initiative Program    | ~             | Show this position on student record PDF:                                                           |                                                       |        |                       |     |
| CO-CURRICULAR                               | ^             |                                                                                                    |                                                       |        |                       |     |
| CCR DASHBOARD                               |               | REFLECTION                                                                                          |                                                       |        |                       |     |
| Activity Directory<br>javascript:void(0);   |               | Questionnaire:                                                                                      |                                                       |        |                       |     |
| 🛨 🔎 Search                                  |               | O 🗏 🗖 🏮 📀 🔹                                                                                         | 🛓 🏂 💻 💻 😐 🙋 💋 ^ 🔺 🔤 🕷                                 | ») ENG | 9:50 AM<br>2021-05-10 | 20  |

Once validated, check the red X 🚱 in the "Show this position on student record PDF"

column. A green check 📀 means the position is visible on the PDF record.

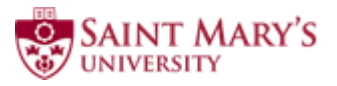